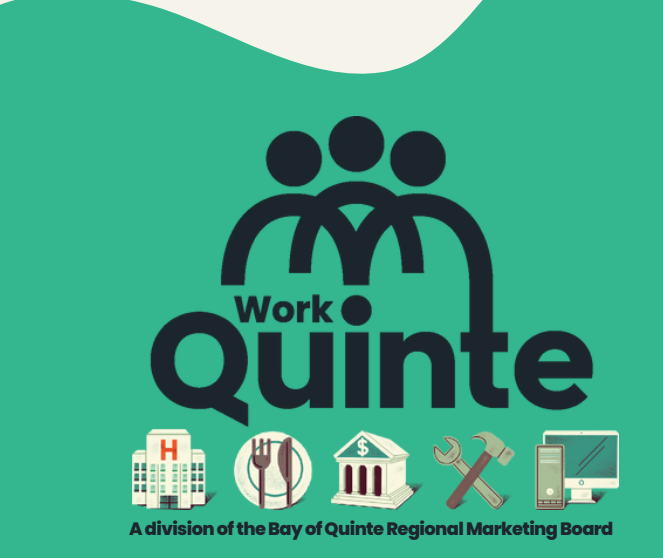

# How to use your Employer dashboard

workinquinte.ca

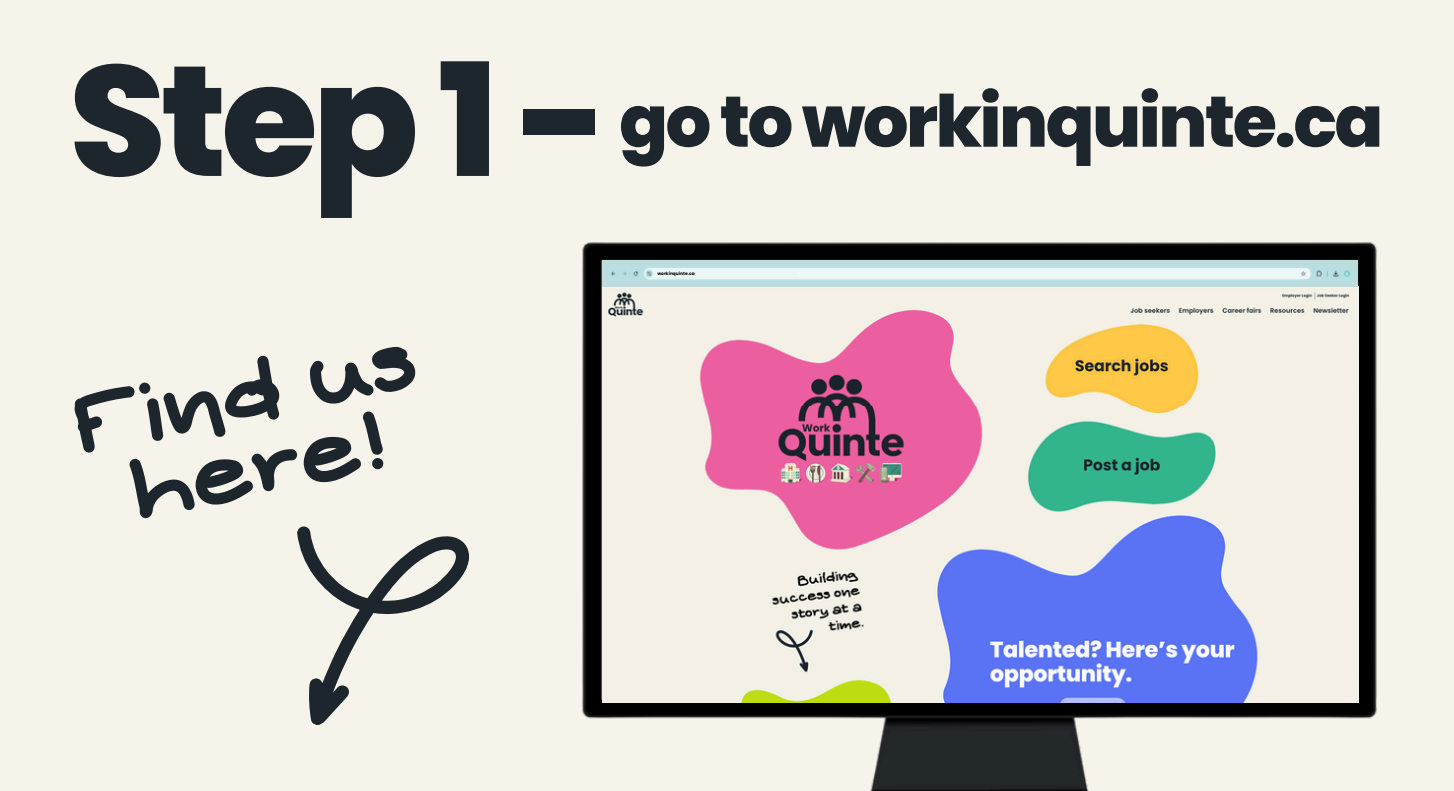

### workinquinte.ca

**SLEP** Click the top Employer Login

#### OR

Hover over <u>Employers</u> and click Employer login

## **Step 2** – log in to your account

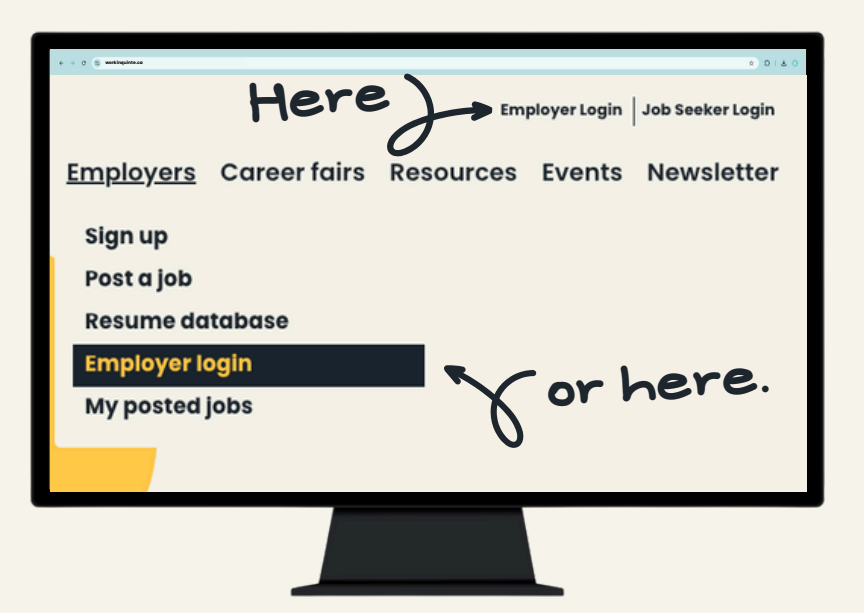

### workinquinte.ca/employer-login

## **Step 3** – username & password

Use your email as your username and enter your password then click Log in

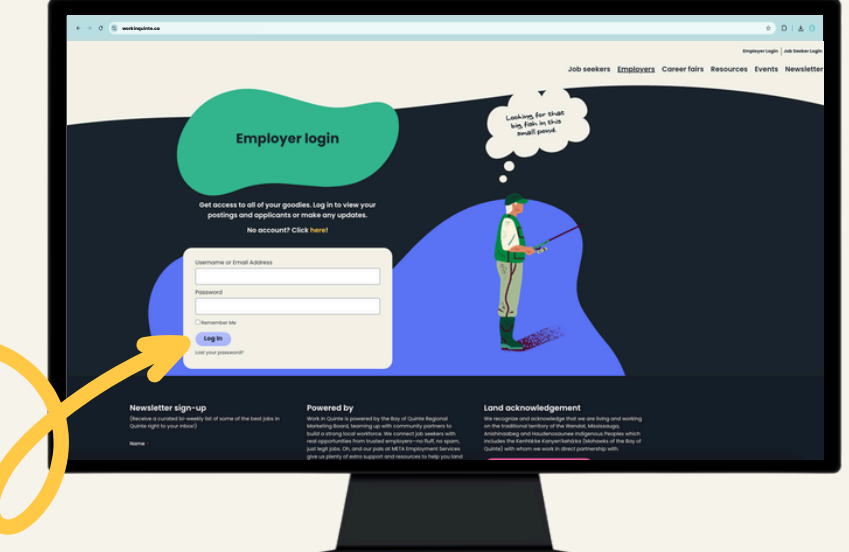

This will bring you to your Employer dashboard

click

### What you can do in the dashboard:

- Post a job
- Edit your job postings
- Check views + activity
- View and rate applicants
- View bookmarked applicants
- Communicate
   with applicants

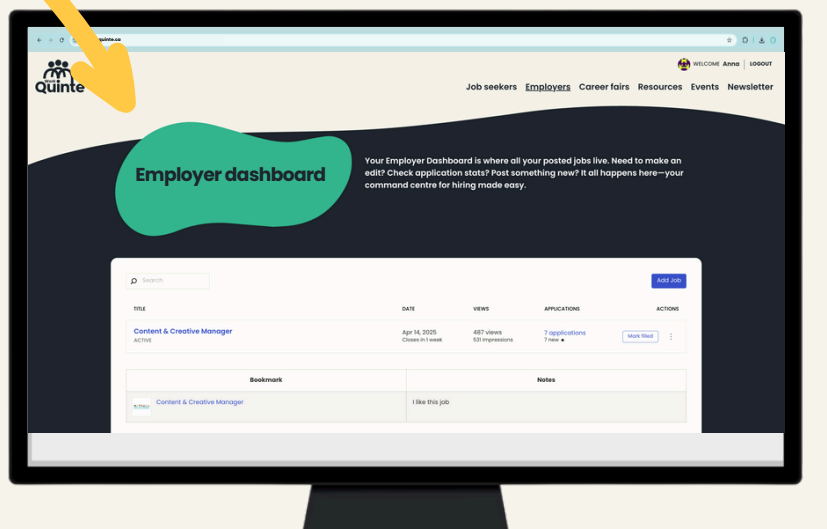

workinquinte.ca/job-dashboard

Bookmark this page

### How to edit a job (from your dashboard)

|                          | Employer dashboard                                                                                         | Your Employer Dashboa<br>edit? Check application<br>command centre for hir | rd is where all yo<br>stats? Post some<br>ing made easy. | ur posted jobs live<br>thing new? It all h | e. Need to make an<br>nappens here—your    |
|--------------------------|----------------------------------------------------------------------------------------------------|----------------------------------------------------------------------------|----------------------------------------------------------|--------------------------------------------|--------------------------------------------|
|                          | Search      Inst      Content & Creative Manager     AcTive      Bookmark  You currently have no bookmarks | DATE<br>Apr 14, 2025<br>Closes in Tweek                                    | vitws<br>507 views<br>543 impressions                    | APPLICATIONS<br>7 opplications<br>7 new •  | Add Job<br>Actions<br>More filed           |
| Step 1 – c<br>of the job | lick on the three of posting contained                                                                     | dots at t<br>er and s                                                      | he rig<br>elect                                          |                                            | Edit<br>Mark filled<br>Duplicate<br>Delete |

Step 2 - adjust the form fields as necessary and click Save changes

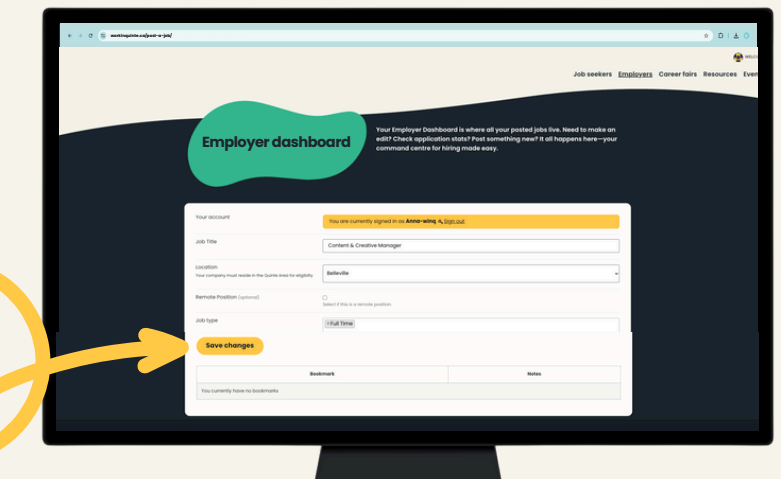

# How to check job post activity

| J                  | Employer dashboard                                     | Your Employer Dashba<br>edit? Check applicatio<br>command centre for h | bard is where all your posted jobs liv<br>n stats? Post something new? It all l<br>iring made easy. | ♥ D<br>re. Need to make an<br>happens here—your |
|--------------------|--------------------------------------------------------|------------------------------------------------------------------------|----------------------------------------------------------------------------------------------------|-------------------------------------------------|
| urch               | Search<br>Time<br>Content & Creative Manager<br>ACTIVE | DATE<br>Apri 14, 2025<br>Closes in 1 week                              | VIEWS APPLICATIONS<br>507 views 7 applications<br>543 impressions 7 new •                           | Add Job<br>Actions                              |
| TITLE              | Bookmark<br>Ve no bookmarks                            |                                                                        | Notes                                                                                               |                                                 |
| Content & Creative | e Manager                                              |                                                                        | _                                                                                                   |                                                 |
|                    |                                                        |                                                                        |                                                                                                    |                                                 |
| cently have no     | Step 1 - cli                                           | ck on the                                                              | blue iob tit                                                                                        | le listina                                      |

A pop-up window will appear with activity statistics including views, interest and application info

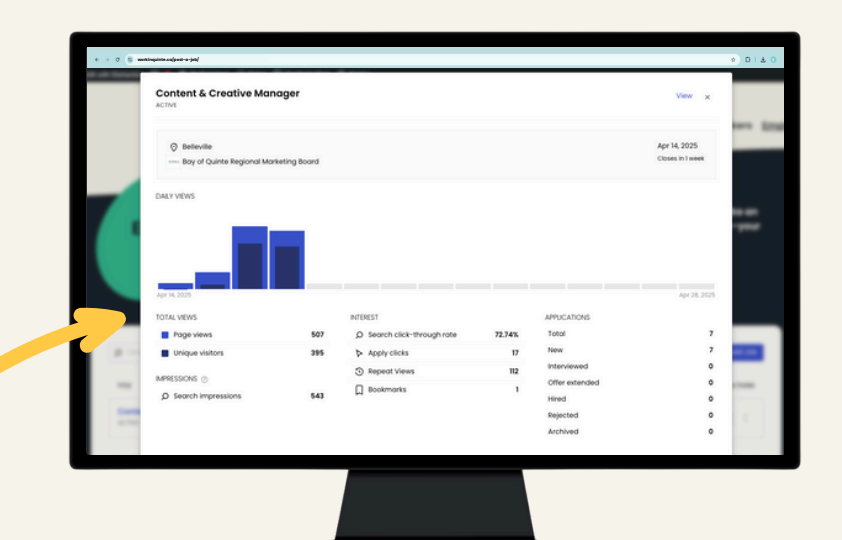

# How to see the applications

| e + 0 🕃 varinguina.coljast-sjal |                                                            |                                                                                                    | \$ D                                                                                                    | ± 0                                     |
|---------------------------------|------------------------------------------------------------|----------------------------------------------------------------------------------------------------|----------------------------------------------------------------------------------------------------|-----------------------------------------|
|                                 |                                                            |                                                                                                    |                                                                                                    |                                         |
| Employer dashboard              | Your Employer Dashboar<br>edit? Check application s        | d is where all your posted jol<br>stats? Post something new? I                                                                                                    | bs live. Need to make an<br>t all happens here—your                                                                                                   |                                         |
| Employer dushbourd              | command centre for hiri                                    | ng made easy.                                                                                                    |                                                                                                    |                                         |
|                                 |                                                            |                                                                                                    |                                                                                                    |                                         |
| Search                          |                                                            |                                                                                                    | dot bbA                                                                                                    |                                         |
| ma                              | DATE                                                       | VIEWS APPLICATIONS                                                                                                    | ACTIONS                                                                                                    |                                         |
| Content & Creative Manager      | Apr 14, 2025<br>Closes in Tweek                            | 507 views 7 opplication<br>543 impressions 7 new •                                                                                                    |                                                                                                    |                                         |
| Bookmark                        |                                                            |                                                                                                    |                                                                                                    |                                         |
| You currently have no bookmarks |                                                            |                                                                                                    | APPLICATIONS                                                                                                    |                                         |
|                                 |                                                            |                                                                                                    |                                                                                                    |                                         |
|                                 |                                                            |                                                                                                    | 9 application<br>9 new •                                                                                                    | s                                       |
|                                 |                                                            |                                                                                                    | 011011 0                                                                                                    |                                         |
|                                 |                                                            |                                                                                                    |                                                                                                    |                                         |
|                                 |                                                            |                                                                                                    |                                                                                                    |                                         |
| ck on the blue text unde        | er APPLIC                                                  | ATIONS                                                                                                    |                                                                                                    |                                         |
|                                 |                                                            |                                                                                                    |                                                                                                    |                                         |
|                                 |                                                            |                                                                                                    |                                                                                                    |                                         |
| is will take you to a           | ( ) ( ( manapatan salawa + )a/                             |                                                                                                    | Job seekers Fin                                                                                                    | Download CSV                            |
| w window with all of            | Quinte                                                     |                                                                                                    |                                                                                                    |                                         |
| e applicants listed             | Emp                                                        | bloyer dashboard                                                                                                    | ployer Dashboard is where all your posted jobs live. A<br>eack application stats? Post something new? It all happi<br>nd centre for hiring made easy. |                                         |
|                                 |                                                            |                                                                                                    |                                                                                                    |                                         |
|                                 | The job applica                                            | tions for "Content & Creative Manager" are listed below.                                                                                                    | Down                                                                                                    | - A A A A A A A A A A A A A A A A A A A |
|                                 | ₩ A                                                        | nna Fraiberg                                                                                                    | ***                                                                                                    | **                                      |
| u can also download             | To whom<br>I om very<br>Quinte its<br>make rea<br>Thank yo | It may concern,<br>interested in the Manager of Content & Creative position at Boy o<br>glonal Marketing Board. I believe my skills and work experience<br>an ideal candidate for this rele. I look forward to speaking with you<br>u for your consideration. | t Lection<br>belowing<br>us seen about this position.                                                                                                 |                                         |
| CSV file of all your            | How Ap                                                     |                                                                                                    |                                                                                                    | ×                                       |
| plicants located at             | You currently h                                            | Bookmark<br>ave no bookmarks                                                                                                    | Notes                                                                                                    |                                         |
| e top right                     |                                                            |                                                                                                    |                                                                                                    |                                         |
|                                 | _                                                          |                                                                                                    |                                                                                                    |                                         |
|                                 |                                                            | _                                                                                                    |                                                                                                    | _                                       |

# How to use the applicant tracking system

| $\varepsilon \to \sigma_{\rm c}$ (iii) , wantinguints colpose-t-t-just                                                                                                    |                                                                                                    |
|----------------------------------------------------------------------------------------------------|----------------------------------------------------------------------------------------------------|
| Quinte                                                                                                    | Job seekers Employers<br>슈슈슈슈슈                                                                                                    |
| Employer dashboard                                                                                                    | r Dashboard is where all your posted jobs I<br>policialis statistic Post something new? It al<br>htre for hiring made easy.                                                                                                    |
| The job applications for "Content & Creative Manager" are listed below.                                                                                                    | Newest first                                                                                                    |
| 🛃 Anna Fraiberg                                                                                                    | *****                                                                                                    |
| To whom it may concern,<br>I am very interested in the Monoger of Content & Creative position at Bay of<br>Quinte Regional Materialing Borol. Libeline mry stills and work experience<br>make me an ideal candidate for this role. Hosk forward to speaking with you soon<br>Thank you for your consideration. | Location<br>Betweening<br>objour this position.                                                                                                    |
| New: April 16, 2025                                                                                                    |                                                                                                    |
| Bookmark:<br>You surrently have no bookmarks                                                                                                    | Notes                                                                                                    |
| nail, Add notes or Edit status                                                                                                    | s and rating                                                                                                    |
| Click mail icon to Email applicant                                                                                                    | ✓ Click the pencil or the stars to update Status and/or give a star Rating                                                                                                    |
|                                                                                                    |                                                                                                    |
| oncern. Lecation<br>ed in the Manager of Content & Creative position at Bay of<br>Beleville<br>Anatriang Boodt. I believe my skills and work experience<br>E condidation for this role. I look forward to specking with you soon about this position.<br>e condisettors.                                       | To whom it may concern,<br>town vary interested in the Manager of Contents & Creative prediction of Bay of<br>Outras Regional Manatory Board Tablework my stills and work spectrum<br>modes are and sade candidated for the Inste (I. Issee) forward to spectrating with you soon about this position.<br>Thank you for your consideration. |
| arriing this application                                                                                                    | Application status: New Offer extended Hired Rejected Archived                                                                                                    |
| a • 2                                                                                                    | Save changes                                                                                                    |
| ck Add note when done.                                                                                                    | Click Save changes<br>when done. NOTE: Major bonus<br>points when you click<br>the Hired option!                                                                                                    |

### How to add a job from the Dashboard

|                               |                                                                         |                                                             |                                                     | * DI& 0                        |
|-------------------------------|-------------------------------------------------------------------------|-------------------------------------------------------------|-----------------------------------------------------|--------------------------------|
| Employer dashboard            | Your Employer Dashbo<br>edit? Check applicatio<br>command centre for hi | ard is where all yo<br>n stats? Post som<br>ring made easy. | our posted jobs live. Ne<br>ething new? It all happ | ed to make an<br>ens here—your |
| Ø Search                      |                                                                         |                                                             |                                                     | Add Job                        |
| Content & Creative Manager    | Apr 14, 2025<br>Closes in Lweek                                         | 507 views                                                   | 7 applications                                      |                                |
| AN THE                        |                                                                         |                                                             |                                                     |                                |
| Bookmark                      |                                                                         |                                                             | _/                                                  | Add Job                        |
| Tou ourrenny have no bookmans |                                                                         |                                                             |                                                     |                                |
|                               |                                                                         | _                                                           |                                                     | ACTIONS                        |
|                               |                                                                         |                                                             | ark                                                 | filled                         |

Click on the blue button that says Add Job

<text>

# How to use the Resume Database

#### Hover over Employers and click Resume database

| ← → ♂ (\$ workinquinte.ca/post-a-job/ |                  |              |           |                | \$ D   \$ 0 |
|---------------------------------------|------------------|--------------|-----------|----------------|-------------|
| Job seekers                           | <u>Employers</u> | Career fairs | Resources | Events         | Newsletter  |
|                                       | Post a job       |              |           |                |             |
|                                       | Resume da        | tabase       |           |                |             |
|                                       | Employer d       | ashboard     |           |                |             |
| <b>irch j</b> e                       | obs              |              | Lo        | oks li<br>this | ike<br>!    |
|                                       |                  |              |           |                |             |
|                                       |                  |              |           |                |             |

This will take you to the Resume database page and all the resumes that have been uploaded to the system. From here you can Search Resumes by keyword i.e. skill, qualification, job title or by Location and Job Category.

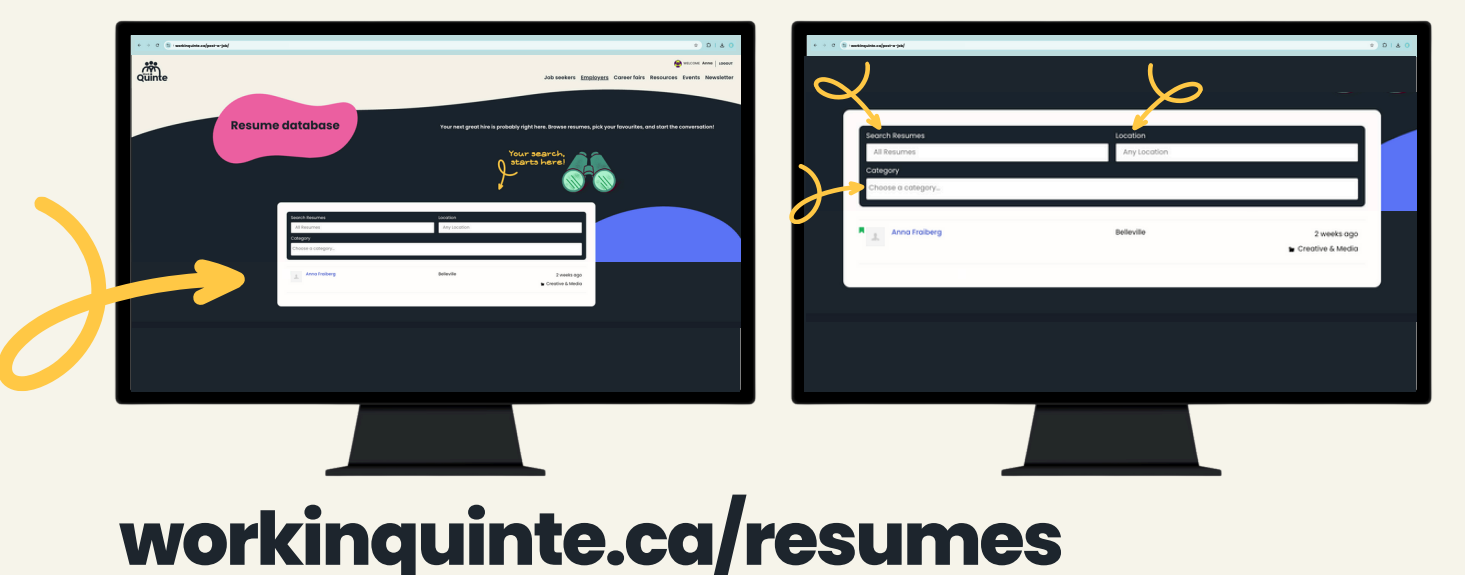

### How to use bookmarks

|                                                     | Job seekers Employers                                                  |                                                                |
|-----------------------------------------------------|------------------------------------------------------------------------|----------------------------------------------------------------|
| s, pick your favourites, and start the conversation | Your next great hire is probably right here. Browse resumes, pick your | me database                                                    |
|                                                     | Location<br>Any Location                                               | Search Resumes<br>All Resumes<br>Category<br>Choose a category |
|                                                     | Belevite 2 weeks ago<br>Creative & Media                               | Anna Traiberg                                                  |
|                                                     |                                                                        | berg                                                           |
|                                                     |                                                                        |                                                                |
|                                                     |                                                                        |                                                                |

Click on the job seekers name in blue

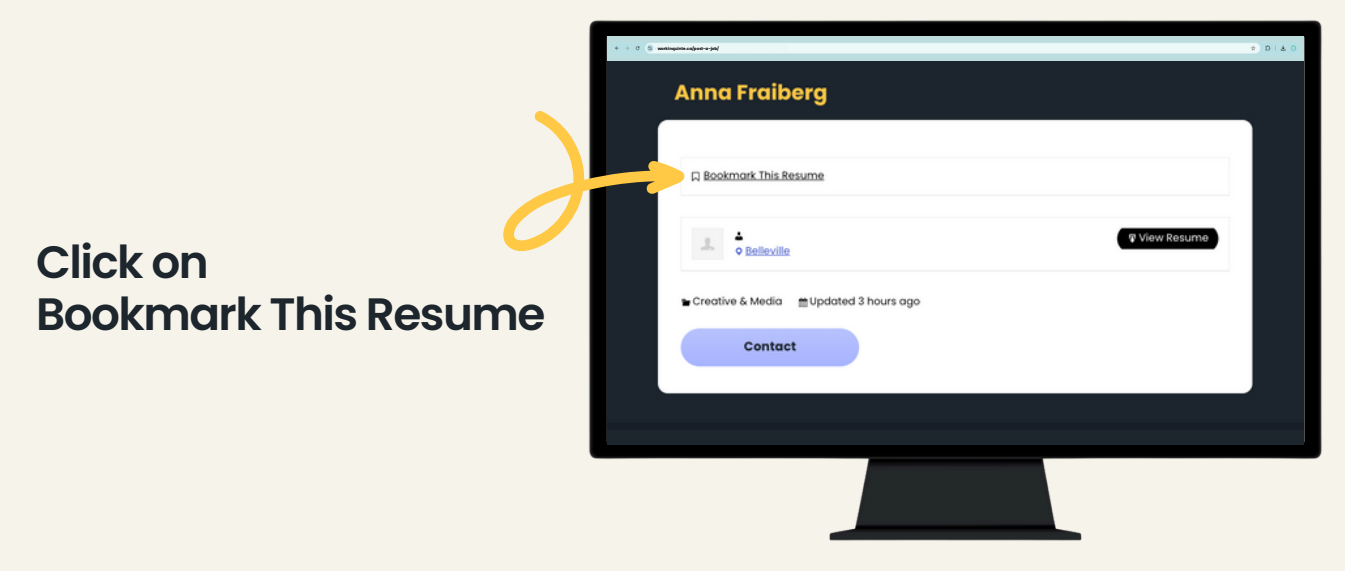

#### workinquinte.ca/resumes

# How to use bookmarks cont'd

Remove Bookmark

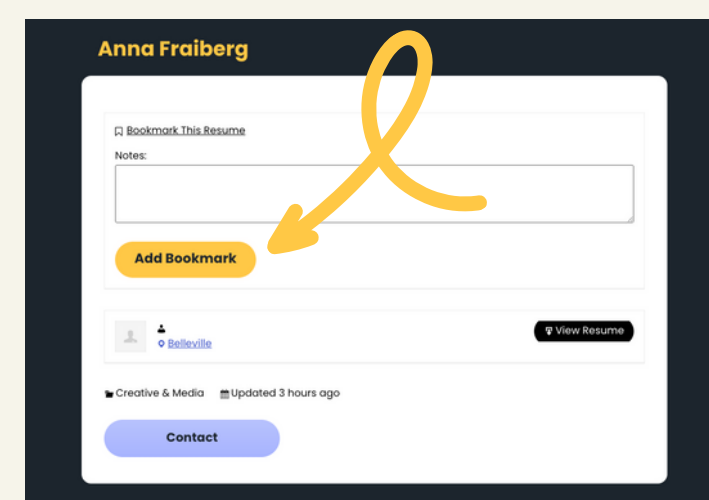

The profile will expand

Click Add Bookmark (you can also View Resume and Contact the job seeker via email)

The flag will go solid and say This Resume is bookmarked!

You can Update Bookmark and Remove Bookmark here also

You can find your Bookmarks on your Employer dashboard underneath your job postings

Anna Fraiberg

This Resume is bookmarked

Update Bookmark

Contact

ative & Media Dodated 3 hours ago

A Belleville

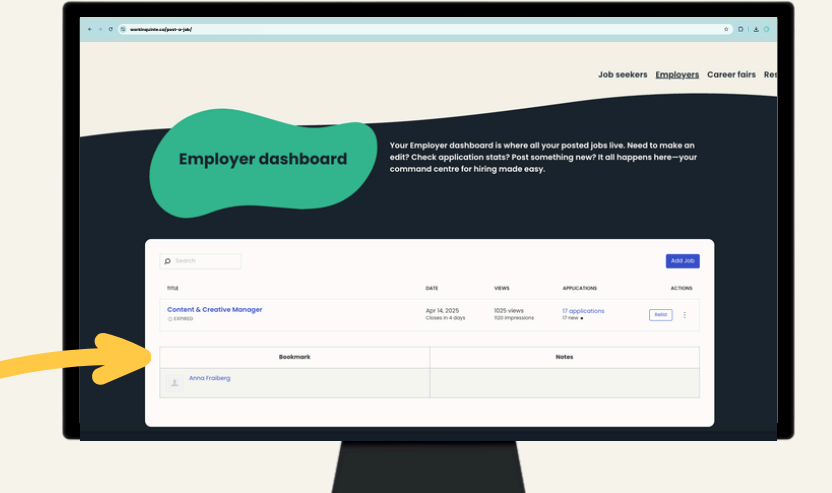

### workinquinte.ca/resumes

# Looking for answers?

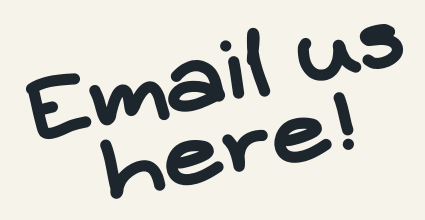

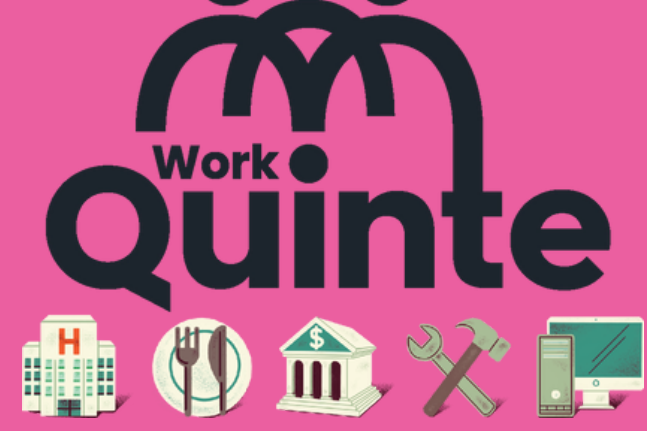

A division of the Bay of Quinte Regional Marketing Board

### info@workinquinte.ca